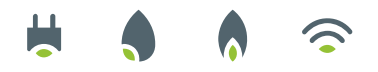

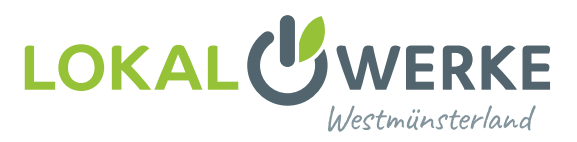

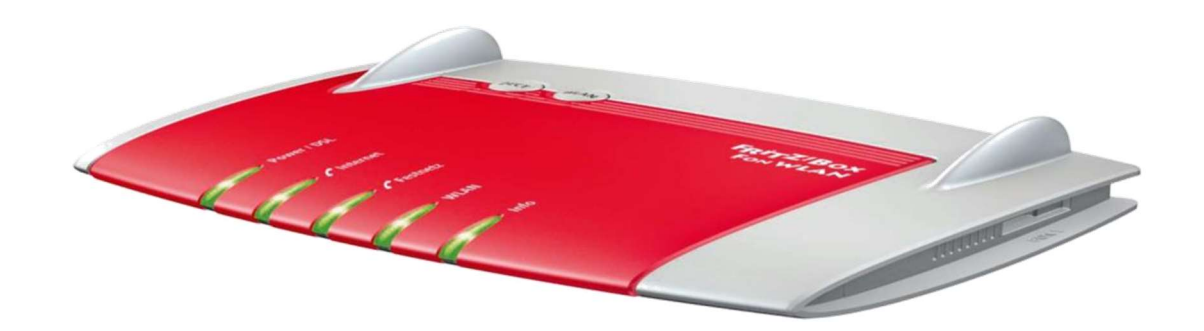

**Achtung!** Wenn Sie die FritzBox bei uns erworben haben, dann ist diese bereits vorkonfiguriert. Diese Anleitung dient dann nur zum Vornehmen von Änderungen.

## Einrichten der FritzBox

## Schritt für Schritt Anleitung

Falls dieses noch nicht geschehen ist, schalten Sie bitte den Medienkonverter an und versorgen diesen mit Strom. Stecken Sie das Netzwerkkabel in den mittleren noch freien Anschluss vom Konverter und verbinden Sie dieses mit ihrer FritzBox in LAN 1 bzw. bei der FritzBox 7590 in den blauen WAN Anschluss.

Verbinden Sie ihren PC am besten über ein Netzwerkkabel mit der FritzBox. Dazu können Sie einen der freien gelben LAN Anschlüsse nutzen.

Es geht auch über WLAN.

Geben Sie dazu fritz.box in die Browserleiste ein, um auf die Oberfläche Ihrer FritzBox zu kommen.

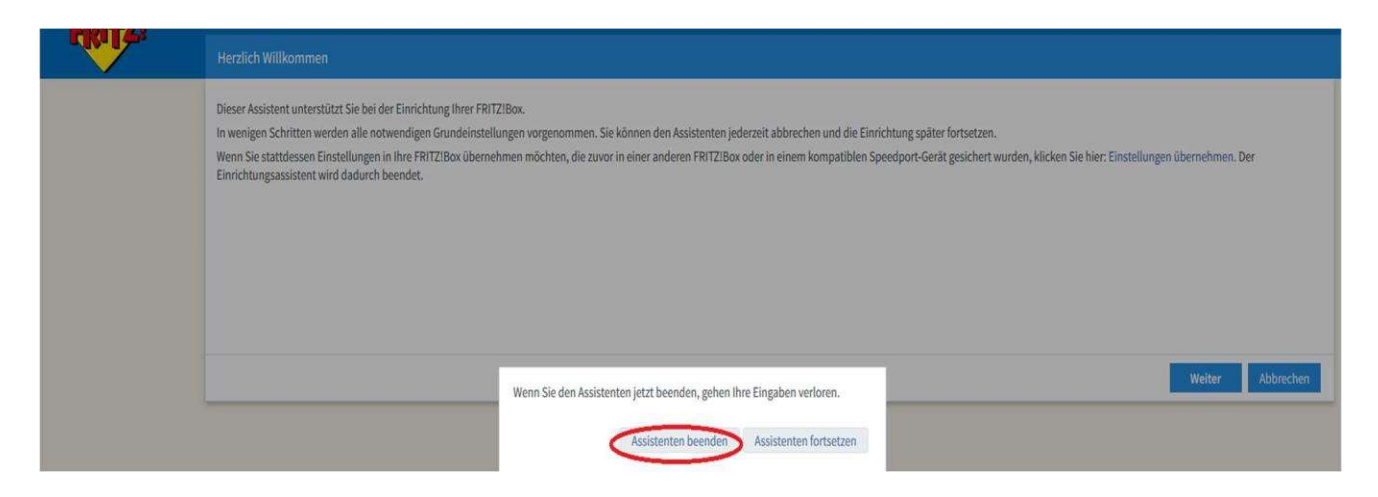

Es öffnet sich automatisch ein Einrichtungsassistent. Bitte beenden Sie den Assistenten.

![](_page_1_Picture_0.jpeg)

![](_page_1_Picture_1.jpeg)

| RITA                                              | Internet > Zugangsdaten                                                                                                    | ?  |
|---------------------------------------------------|----------------------------------------------------------------------------------------------------|----|
| Übersicht                                         | Internetzugang AV/M-Dienste                                                                                                    |    |
| Online-Monitor                                    | Auf dieser Seite können Sie die Daten Ihres Internetzugangs einrichten und den Zugang bei Bedarf anpassen. Internetanbieter Wählen Sie Ihren Internetanbieter us. Internetanbieter weitere Internetanbieter                                                                                                    |    |
| DSL-Informationen<br>Telefonie                    | Name LokalWerke                                                                                                    |    |
| WLAN<br>DECT<br>Diagnose<br>System<br>Assistenten | Anschluss         Geben Sie an, wie der Internetzugang hergestellt werden soll.         Anschluss an einen DSL-Anschluss         Wählen Sie diesen Zugang, wenn die FRITZIBox mit dem DSL-Kabel mit Ihrem DSL-Anschluss verbunden ist. Das in der FRITZIBox integrierte DSL-Modem wird für die Internetverbindung genutzt.         Anschluss an ein Kabelmodem (Kabelanschluss)         Wählen Sie diesen Zugang, wenn die FRITZIBox über "LAN 1" an ein Kabelmodem, das die Internetverbindung herstellt, angeschlossen ist.         Wählen Sie diesen Zugang, wenn die FRITZIBox über "LAN 1" an ein bereits vorhandenes externes Modem oder einen Router angeschlossen ist.      |    |
|                                                   | Betriebsart         Geben Sie an, ob die FRITZ/IBox die Internetverbindung selbst aufbaut oder eine vorhandene Internetverbindung mitbenutzt. <ul> <li>Internetverbindung selbst aufbauen</li> <li>Die FRITZ/Box stellt einen eigenen IP-Adressbereich zur Verfügung. Die Firewall bleibt dabei aktiviert.</li> <li>Vorhandene Internetverbindung mitbenutzen (WLAM Mesh / IP-Client-Modus)</li> <li>Die FRITZ/Box wird Teil des vorhandenen Heimnetzes und übernimmt diesen IP-Adressbereich. Die Firewall der FRITZ/Box wird dabei desktiviert. Ist der andere Router, der das Heimnetz aufspannt, auch eine FRITZ/Box mit WL/Mesh-/ FRITZ/Box wird dabei desktiviert.</li> </ul> | AN |
| sicht: Standard Inhalt Handbuch                   |                                                                                                    |    |

- 1. Gehen Sie in den Menüpunkt Internet.
- 2. Klicken Sie auf den Menüunterpunkt Zugangsdaten.
- 3. Wählen Sie Weitere Internetanbieter-Andere Internetanbieter aus.
  - → als Namen tragen Sie "LokalWerke" ein.
- 4. Setzen Sie den Haken bei Externes Modem oder Router.

| Online-Monitor    | Zugangsdaten                                                                                                    |
|-------------------|----------------------------------------------------------------------------------------------------|
| Zugangsdaten      | Werden Zugangsdaten benötigt?                                                                                                    |
| DSL-Informationen | et ®                                                                                                    |
| 🍾 Telefonie       | Geben Sie die Zugangsdaten ein, die Sie von Ihrem Internetanbieter bekommen haben.                                                          |
| Heimnetz          | Benutzername Internet Login                                                                                                    |
| 🗇 WLAN            | Kennwort Internet Passwort                                                                                                    |
| L DECT            | O Nein                                                                                                    |
| 🔍 Diagnose        | Verbindungseinstellungen                                                                                                    |
| () System         | Die Verbindungseinstellungen sind bereits auf die am häufigsten verwendeten Werte eingestellt. Bei Bedarf können Sie diese Werte verändern. |
| s Assistenten     | Übertragungsgeschwindigkeit                                                                                                    |
|                   | Geben Sie die Geschwindigkeit Ihrer Internetverbindung an. Diese Werte werden zur Sicherung der Priorisierung der Netzwerkgeräte benötigt.  |
|                   | Downstream 2. 100000 kbit/s 100000 kbit/s                                                                                                   |
|                   | Verbindungseinstellungen ändern 🔺                                                                                                    |
|                   | Internetverbindung                                                                                                    |
|                   | Dauerhaft halten (empfohlen für Flatrate-Tarife)                                                                                            |
|                   | O Bei inaktivität trennen (empfohlen für Zeit- oder Volumentarife)                                                                          |
|                   | Automatisch trennen nach 300 Sekunden                                                                                                    |
|                   | VLAN-Einstellungen                                                                                                    |

- 1. Bei Zugangsdaten tragen Sie die Ihnen zugeschickten Zugangsdaten ein: Internet Login - Internet Passwort. Diese wurden Ihnen per Post zugesendet.
- 2. Für die Übertragungsgeschwindigkeit tragen Sie die Werte des von Ihnen gebuchten Tarifs ein.

![](_page_2_Picture_0.jpeg)

![](_page_2_Picture_1.jpeg)

| Verbindungseinstellungen ändern 🔺                                                                                                    |   |
|----------------------------------------------------------------------------------------------------|---|
| Internetverbindung                                                                                                    |   |
| Dauerhaft halten (empfohlen für Flatrate-Tarife)                                                                                                    |   |
| O Bei Inaktivität trennen (empfohlen für Zeit- oder Volumentarife)                                                                                       |   |
| Automatisch trennen nach 300 Sekunden                                                                                                    |   |
| VLAN-Einstellungen                                                                                                    |   |
| Bitte beachten Sie, dass nur in seltenen Fällen die Verwendung einer VLAN-ID erforderlich ist. Die benötigte ID erhalten Sie von Ihrem Internetanbieter. |   |
| 3. OVLAN für den Internetzugang verwenden                                                                                                    |   |
| VLAN-ID 7                                                                                                    |   |
| PPPoE-Passthrough                                                                                                    |   |
| Aktivieren Sie diese Option nur dann, wenn Sie eine zusätzliche eigene Internetverbindung für ein Netzwerkgerät im Heimnetz benötigen.                   |   |
| Achtung:                                                                                                    |   |
| Es entstehen zusätzliche Kosten für die Internetverbindungen, die von angeschlossenen Netzwerkgeräten selbst aufgebaut werden.                           |   |
| Angeschlossene Netzwerkgeräte dürfen zusätzlich ihre eigene Internetverbindung aufbauen (nicht empfohlen)                                                |   |
| ☑ Internetzugang nach dem "Übernehmen" prüfen                                                                                                    |   |
| Übernehmen Abbreche                                                                                                    | h |

- 3. Mit dem Klick auf die blaue Schrift *Verbindungseinstellungen* ändern, öffnet sich ein Aufklappmenü.
- 4. Setzen Sie den Haken für VLAN, tragen Sie bei VLAN-ID: 7 ein und klicken auf *Übernehmen*.

| rikite:           | Internet. > Zügangsdaten<br>Internetzugang AVM-Dienste                                                                                                   | ? |
|-------------------|----------------------------------------------------------------------------------------------------|---|
| Dbersicht         |                                                                                                    |   |
| Internet ^        | Verbindungseinstellungen                                                                                                    |   |
| Online-Monitor    | Die Verbindungseinstellungen sind bereits auf die am häufigsten verwendeten Werte eingestellt. Bei Bedarf können Sie diese Werte verändern.              |   |
| Zugangsdaten      | Übertragungsgeschwindigkeit                                                                                                    |   |
| DSI Informationen | Geben Sie die Geschwindigkeit Ihrer Internet                                                                                                    |   |
| The second second | Downstream 80000 in deser Betrebsart steht die Funktion "LW-Gastugang" nicht zur Verfügung. Zur Zeit aldive Gastugange werden deartiviert.               |   |
| leletonie         | Upstream 20000                                                                                                    |   |
| 다. Heimnetz       | Verbindungseinstellungen ändern a                                                                                                    |   |
| 🔶 WLAN            | Internetverbindung                                                                                                    |   |
| A DECT            | 🖲 Dauerhalt halten (empfohlen für Flatrate-Tarife)                                                                                                    |   |
| 🔍 Diagnose        | O Bei Inaktivität trennen (empfohlen für Zeit- oder Volumentarife)                                                                                       |   |
| () System         |                                                                                                    |   |
| Assistenten       | VLAN-Einstellungen                                                                                                    |   |
|                   | Bitte beachten Sie, dass nur in seltenen Fällen die Verwendung einer VLAN-ID erforderlich ist. Die benötigte ID erhalten Sie von Ihrem Internetanbieter. |   |

**ACHTUNG!** Nachdem diese Einstellungen vorgenommen wurden, ist ein Konfigurieren der FritzBox über den LAN-Port 1 nicht mehr möglich. Dieser Port wird nun als "WAN-Port" für den Glasfaseranschluss genutzt. Der Medienkonverter sollte nun, falls dies noch nicht geschehen ist, angeschlossen werden.

![](_page_3_Picture_0.jpeg)

![](_page_3_Picture_1.jpeg)

| PD TA          |                         |                |                  |                       |                   |                |                    | - 1     |
|----------------|-------------------------|----------------|------------------|-----------------------|-------------------|----------------|--------------------|---------|
|                |                         |                |                  |                       |                   |                | Abmelden           | 19m 46s |
|                | Internetzugang          |                |                  |                       |                   |                | Kennwort ändern    |         |
| 🗊 Übersicht    | and the second second   |                |                  |                       |                   | C              | Erweiterte Ansicht |         |
| Internet ^     | Auf dieser Seite können | Sie die Daten  | Ihres Internetzu | ugangs einrichten und | den Zugang bei Be | darf anpassen. | FRITZ!NAS          |         |
| Online Monitor | Internetanbieter        |                |                  |                       |                   |                |                    |         |
| onnine-monitor | Wählen Sie Ihren Intern | etanbieter aus | i.               |                       |                   |                | MyFRITZ!           |         |
| Zugangsdaten   | Internetanbieter        | tel            | kodata           |                       | 14                |                |                    |         |
| Filter         |                         |                |                  |                       |                   |                |                    |         |

Drücken Sie oben rechts auf die drei Punkte, um eine erweiterte Ansicht einzublenden.

| dirite.        | Internet > Zugangsdaten                                                                                                    | (?       |
|----------------|----------------------------------------------------------------------------------------------------|----------|
| O Überricht    | Internetzugang IISP AVM-Dienste DNS-Server                                                                                                    |          |
| dinternet ^    | Hier können Sie die IPv6-Unterstützung der FRITZIBox aktivieren und einrichten.                                                                                                    |          |
| Online-Monitor | IPv6-Unterstützung                                                                                                    |          |
| Filter         | Pv6-Unterstützung aktiv                                                                                                    |          |
| Freigaben      | IPv6-Anbindung                                                                                                    |          |
| MyFRITZ!-Konto | 5. ON lative IPv4-Anbindung verwenden                                                                                                    |          |
| ✓ Telefonie    | <ul> <li>Native IPv6-Anbindung verwenden</li> <li>Ihr Internetanbieter muss für diese Betriebsart natives IPv6 an Ihrem Anschluss unterstützen.</li> </ul>                                                                        |          |
| 🗇 WLAN         | O IPv6-Anbindung mit Tunnelprotokoll verwenden<br>IPv6 wird mit einem Tunnelprotokoll über eine herkömmliche IPv4-Anbindung verwendet. Für diese Betriebsart ist keine IPv6-Unterstützung durch Ihren Internetanbieter notwendig. |          |
| 🔍 Diagnose     | Verbindungseinstellungen                                                                                                    |          |
| System         | DHCPv6 Rapid Commit verwenden                                                                                                    |          |
| Assistenten    | Länge     62       Bit                                                                                                    |          |
|                | Weitere Einstellungen                                                                                                    |          |
|                | TTU manuell einstellen 1280 Byte                                                                                                    |          |
|                | Übernehmen A                                                                                                    | bbrechen |

- 1. Klicken Sie nun auf den Menüpunkt Internet.
- 2. Wählen Sie den Menüunterpunkt Zugangsdaten aus.
- 3. Klicken Sie auf den Karteireiter IPv6.
- 4. Setzen Sie einen Haken bei Unterstützung für IPv6 aktiv.
- 5. Wählen Sie den ersten Punkt *Native IPv4-Anbindung verwenden* und klicken Sie dann auf *Übernehmen*.

![](_page_4_Picture_0.jpeg)

![](_page_4_Picture_1.jpeg)

## Einrichtung der Telefonie

|                              | Telefonie > Eigene R    | ufnummern                     |                              |                                       |            | 0                            |
|------------------------------|-------------------------|-------------------------------|------------------------------|---------------------------------------|------------|------------------------------|
| () Üborricht                 | Rufnummern              | Anschlusseinstellungen        | Sprachübertragung            |                                       |            |                              |
| <ul> <li>Internet</li> </ul> | Auf dieser Seite könner | n Sie Ihre eigenen Rufnummerr | n einrichten und bearbeiten. |                                       |            |                              |
| 1.<br>Telefonie ^            | Status Rufnummer        |                               | Anschluss                    | Anbieter                              | Vorauswahl |                              |
| Anrufe                       |                         |                               |                              | Es sind keine Rufnummern eingerichtet |            |                              |
| Anrufbeantworter             |                         |                               |                              |                                       |            |                              |
| Telefonbuch                  |                         |                               |                              |                                       |            |                              |
| Weckruf                      |                         |                               |                              |                                       |            |                              |
| Fax                          |                         |                               |                              |                                       |            | 1.                           |
| Rufbehandlung                |                         |                               |                              |                                       |            | Liste drucken Neue Rufnummer |
| Telefoniegeräte              |                         |                               |                              |                                       |            |                              |
| Elgene Rufnummern            |                         |                               |                              |                                       |            |                              |
| 🖵 Heimnetz                   |                         |                               |                              |                                       |            |                              |
| 🛜 WLAN                       |                         |                               |                              |                                       |            |                              |
| 🔒 DECT                       |                         |                               |                              |                                       |            |                              |
| 🕞 Diagnose                   |                         |                               |                              |                                       |            |                              |
| () System                    |                         |                               |                              |                                       |            |                              |
| S Assistenten                |                         |                               |                              |                                       |            |                              |

- 1. Gehen Sie auf den Menüpunkt Telefonie.
- 2. Klicken Sie auf den Menüunterpunkt Eigene Rufnummern.
- 3. Um eine neue Rufnummer einzugeben, klicken Sie auf *Neue Rufnummer*.

| Eigene Rufnummer einrichten                                                                      |               |
|--------------------------------------------------------------------------------------------------|---------------|
| An welchem Anschlusstyp ist Ihre FRITZ!Box angeschlossen?                                        |               |
| ③ IP-basierter Anschluss                                                                         |               |
| Die FRITZ!Box ist nicht zusätzlich mit einem Festnetzanschluss verbunden.                        |               |
| O Festnetzanschluss und Internetanschluss                                                        |               |
| Die FRITZ!Box ist sowohl mit einem Festnetzanschluss als auch einem Internetanschluss verbunden. |               |
|                                                                                                  |               |
|                                                                                                  |               |
|                                                                                                  |               |
|                                                                                                  | 2             |
|                                                                                                  | Weiter Abbrec |

1. Setzen Sie einen Haken bei *IP-basierter Anschluss* und bestätigen dies mit *Weiter*.

![](_page_5_Picture_0.jpeg)

![](_page_5_Picture_1.jpeg)

| Internetrufnummern eintragen                                                                                                    |
|----------------------------------------------------------------------------------------------------|
| Wählen Sie Ihren Internettelefonie-Anbieter aus und tragen Sie die Ihnen mitgeteilten Anmeldedaten ein.         Anmeldedaten       1.         Telefonie-Anbieter       I.                                                                                                    |
| Rufnummer für die Anmeldung* Interne Rufnummer in der<br>2. * * +492561 Rufnummer * *<br>Weitere Rufnummer *                                                                                                    |
| *Rufnummer für die Anmeldung<br>Geben Sie in dieser Spalte bitte die Rufnummer für die Anmeldung ein. Diese Rufnummer haben Sie von Ihrem Anbieter bekommen. Sie kann je nach Anbieter unterschiedlich benannt sein. Bitte geben Sie die Rufnummer genau so ein,<br>wie vom Anbieter vorgegeben, einschließlich eventuell enthaltener Sonderzeichen. |
| *Interne Rufnummer in der FRITZ!Box<br>Geben Sie nun bitte Ihre Rufnummer ohne Ortsvorwahl und ohne Sonderzeichen ein.                                                                                                    |
| Weitere Rufnummer<br>Über "Weitere Rufnummer" können Sie hier weitere Rufnummern anlegen, wenn diese dieselben Zugangsdaten (Benutzername und Kennwort) wie die erste Rufnummer haben. Rufnummern mit abweichenden Zugangsdaten können<br>Sie später unter "Eigene Rufnummern" über die Schaltfläche "Neue Rufnummer" einrichten.                    |

- 1. Im Feld Telefonie-Anbieter wählen Sie Anderer Anbieter aus.
- 2. Geben Sie Ihre Rufnummer inkl. Landes- und Ortsvorwahl 0049 oder +49 ein z.B. 0049256193080.
- 3. Geben Sie nur ihre Rufnummer ohne Vorwahl ein z.B. 93080.

| Benutzername   Authentifizierungename   Authentifizierungename   Registar   Proxy-Server   Tagen Sie Ihre Otsoonvahl ein:   Otsoonvahl   6   0   Otsoonvahl   6   0   0   Otsoonvahl für ausgehende Gespräche einfügen      Wetere Einstellungen a Ketere Einstellungen auf und mer übr eine Internetverbindung Fals hr: Internetanbieter die separate Internetverbindung Fals hr: Internetanbieter die separate Internetverbindung Fals hr: Internetanbieter die separate Internetverbindung Fals hr: Internetanbieter die separate Internetverbindung Fals hr: Internetanbieter die separate Internetverbindung Fals hr: Internetanbieter die separate Internetverbindung Fals hr: Internetanbieter die separate Internetverbindung Fals hr: Internetanbieter die separate Internetverbindung Fals hr: Internetanbieter die separate Internetverbindung Fals hr: Internetanbieter die separate Internetverbindung für eigene Rufnummer reserviert, aktivieren Sie diese Option, wenn es sich um eine Rufnummer eines anderen Anbieters handelt. Internetverbindung Fals hr: Internetanbieter die separate Internetverbindung Fals hr: Internetanbieter die separate Internetverbindung Fals hr: Internetanbieter die separate Internetverbindung für eigene Rufnummer reserviert, aktivieren Sie diese Option, wenn es sich um eine Rufnummer eines anderen Anbieters handelt. Internetverbindung Fals hr: Internetverbindung Fals hr: Internetverbindung Fals hr: Internetverbindung Fals hr: Internetverbindung Fals hr: Internetverbindung Fals hr: Internetverbindung Fals hr: Internetverbindung Fals hr: Internetverbindung Fals hr: Intern                                                                                                    | Zugangsdaten                                            |                                                                                                    |   |  |
|----------------------------------------------------------------------------------------------------|---------------------------------------------------------|----------------------------------------------------------------------------------------------------|---|--|
| Authentifizierunganare   Kennvort   Sigswa.telkodata.do   Proxy-Server   Tragen Sie line Ortsvorvahil ein:   Ortsvorvahil   0:02561   Neitere Einstellungen A Keitere Einstellungen auf Rufnummer DTMF-Übertragung: Automatisch    Vortsvorvahil für ausgehende Gespräche einflügen Keitere Einstellungen auf Rufnummer für die Anmeldung verwenden Automatisch    Keitere Einstellungen zur Verbindung  Rufnummer für die Anmeldung verwenden  Automatisch    Keitere Einstellungen zur Verbindung  Falls In In ternetettelefonie-Aubieter: Ihren und IPv6; IPv6 beozugt  Kontaktieren über  Transportprotokoli  Automatisch  Tansportprotokoli  Automatisch Transportprotokoli  Kutere Stratel ungen struktiveren Sie diese Option, wenn es sich um eine Rufnummer eines anderen Anbieters handelt. Internetetelefonie-Aubieter: Transportprotokoli  Kuteren über eine Internetetelefonie-Verbindung  Falls In thremetstützt verschüsselere Telefonie über SRTP nach RFC 311 und BFC 4568  Meia Protocol  RTPMAPD                                                                                                    | Benutzername                                            | Telefonie Login                                                                                                    |   |  |
| Kennwort   Registrar   Proxy-Server   Tragen Sie Ihre Ortsvorwahl ein:   Ortsvorwahl ein:   Ortsvorwahl ein:   Ortsvorwahl ein:   Ortsvorwahl ein:   Ortsvorwahl ein:   Ortsvorwahl ein:   Ortsvorwahl ein:   Ortsvorwahl ein:   Ortsvorwahl ein:   Ortsvorwahl ein:   Ortsvorwahl ein:   Ortsvorwahl ein:   Ortsvorwahl ein:   Ortsvorwahl ein:   Ortsvorwahl für ausgehende Gespräche einfligen      Keitere Einstellungen zur Verbindung    Falls Ihr Internetanbieter die separate Internetztelefonie-Verbindung für eigene Rufnummer reserviert, aktivieren Sie diese Option, wenn es sich um eine Rufnummer eines anderen Anbieters handelt.   Internetztelefonie-Anbieter   Internetztelefonie-Anbieter   Internetztelefonie-Verbindung für eigene Rufnummer reserviert, aktivieren Sie diese Option, wenn es sich um eine Rufnummer eines anderen Anbieters handelt.   Internetztelefonie-Anbieter   Internetztelefonie-Verbindung für eigene Rufnummer reserviert, aktivieren Sie diese Option, wenn es sich um eine Rufnummer eines anderen Anbieters handelt.   Internetztelefonie-Anbieter   Internetztelefonie-Verbindung für eigene Rufnummer reserviert, aktivieren Sie diese Option, wenn es sich um eine Rufnummer eines anderen Anbieters handelt.   Internetztelefonie-Anbieter   Internetztelefonie-Verbindung für eigene Rufnummer reserviert, aktivieren Sie diese Option, wenn es sich um eine Rufnummer eines anderen Anbieters handelt.   Internetztelefonie-Anbieter   Internetztelefonie-A                                                                                                    | Authentifizierungsname                                  |                                                                                                    |   |  |
| Registra  Proxy-Server Tragen Sie hire Ortsvorwahl ein: Ortsvorwahl  Oz551 Veitere Einstellungen  Automatisch OTMF-Obsertragung Automatisch OTMF-Obsertragung Automatisch OTMF-Obsertragung Automatisch Other Einstellungen zur Verbindung Falls hir Internettalefonie-Arbieter Internettelefonie-Arbieter Internettelefonie-Arbieter Internettelefonie-Verbindung Falls hir Internettelefonie-Verbindung für eigene Rufnummern reserviert, aktivieren Sie diese Option, wenn es sich um eine Rufnummer eines anderen Anbieters handelt. Internettelefonie-Arbieter Internettelefonie-Arbieter Internettelefonie-Verbindung Falls hir Internettelefonie-Verbindung für eigene Rufnummern reserviert, aktivieren Sie diese Option, wenn es sich um eine Rufnummer eines anderen Anbieters handelt. Internettelefonie-Arbieter Internettelefonie-Verbindung Falls hir Internettelefonie-Verbindung für eigene Rufnummern reserviert, aktivieren Sie diese Option, wenn es sich um eine Rufnummer eines anderen Anbieters handelt. Internettelefonie-Arbieter Internettelefonie-Verbindung für eigene Rufnummern reserviert, aktivieren Sie diese Option, wenn es sich um eine Rufnummer eines anderen Anbieters handelt. Internettelefonie-Arbieter Internettelefonie-Verbindung für eigene Rufnummern reserviert, aktivieren Sie diese Option, wenn es sich um eine Rufnummer eines anderen Anbieters handelt. Internettelefonie-Arbieter Internettelefonie-Verbindung für eigene Rufnummern reserviert, aktivieren Sie diese Option, wenn es sich um eine Rufnummer eines anderen Anbieters handelt. Internettelefonie-Arbieter Internettelefonie-Arbieter Internettelefonie-A | Kennwort                                                | Telefonie Passwort                                                                                                    |   |  |
| Proxy-Server   Tragen Sie Ihre Ortsvorwahl   0   Ortsvorwahl   0   02561      Weitere Einstellungen ▲   Weitere Einstellungen aur Rufnummer   DTMF-Obertragung   Automatisch   Imagen Sie Ortsvorwahl für ausgehende Gespräche einfügen   Weitere Einstellungen zur Verbindung   Rufnummer für die Anmeldung verwenden   Imagen Sie dire de internettelefonie-Verbindung für eigene Rufnummer neserviert, aktivieren Sie diese Option, wenn es sich um eine Rufnummer eines anderen Anbieters handelt.   Intermettelefonie-Anbieter   Imagen Jurgen Liefonie-Anbieter   Imagen Singer Direktionse KRTP nach RFC 3711 und RFC 4568   Media Protocol                                                                                                    | Registrar                                               |                                                                                                    |   |  |
| Tragen Sie Ihre Ortsvorwahl ein:   Ortsvorwahl   Ortsvorwahl   *   Veitere Einstellungen A     Neitere Einstellungen zur Rufnummer   DTMF-Öbertragung:   Automatisch   *   Ortsvorwahl für ausgehende Gespräche einfügen     Neitere Einstellungen zur Verbindung   Flast Ihr Internetanbieter die separate Internetverbindung für eigene Rufnummer neserviert, aktivieren Sie diese Option, wenn es sich um eine Rufnummer eines anderen Anbieters handelt.   Internettelefonie-Anbieter   Pix4 und IPv6, IPv6 bevorzugt   kontaktieren über   Transportprötokoll   Automatisch   *                                                                                                    | Brown Conver                                            | арэмаленхивалее                                                                                                    |   |  |
| Ortsvorwahl     Ortsvorwahl     Otsvorwahl     Otsvorwahl     Otsvorwahl     Otsvorwahl     Vetere Einstellungen zur Rufnummer     DTMF-Obertragung     Automatisch     Image: Starter Binstellungen zur Verbindung     Rufnummer für die Anmeldung verwenden     Anmeldung immer über eine Internetzelefonie-Verbindung     Falls Ihr Internetanbieter die separate Internetzelefonie-Verbindung für eigene Rufnummern reserviert, aktivieren Sie diese Option, wenn es sich um eine Rufnummer eines anderen Anbieters handelt.   Internetzelefonie-Anbieter   Internetzelefonie-Anbieter     IPV4 und IPV6, IPV6 bevorzugt     Kontaktieren über     Transportprotokoll     Automatisch     Ot annelder unterstützt verschlüsselte Telefonie über SRTP nach RFC 3711 und RFC 4568      Media Protocol     RT/PAVP                                                                                                    | Floxy-Server                                            |                                                                                                    |   |  |
| OTSVORVANI       02561         Weitere Einstellungen A         Weitere Einstellungen zur Rufnummer         DTMF-Übertragung       Automatisch         ✓       Ortsvorwahl für ausgehende Gespräche einfügen         Weitere Einstellungen zur Verbindung         –       Rufnummer für die Anmeldung verwenden         ✓       Anmeldung immer über eine Internetverbindung         Falls Ihr Internetanbieter die separate Internettelefonie-Verbindung für eigene Rufnummern reserviert, aktivieren Sie diese Option, wenn es sich um eine Rufnummer eines anderen Anbieters handelt.         Internettelefonie-Anbieter       IPV4 und IPV6, IPV6 bevorzugt         Kontaktieren über       Internettelefonie-Anbieter         Transportprotokoll       Automatisch         ✓       Medie Protocol         RT/PJAVP       ✓                                                                                                    | Tragen Sie Ihre Ortsvorwa                               | an en:                                                                                                    |   |  |
| Weitere Einstellungen A     Weitere Einstellungen zur Rufnummer     DTMF-Übertragung     Automatisch     Ortsvorwahl für ausgehende Gespräche einfügen     Weitere Einstellungen zur Verbindung     Rufnummer für die Anmeldung verwenden     Anmeldung immer über eine Internetverbindung     Falls Ihr Internetanbieter die separate Internettelefonie-Verbindung für eigene Rufnummern reserviert, aktivieren Sie diese Option, wenn es sich um eine Rufnummer eines anderen Anbieters handelt.   Internettelefonie-Anbieter   Internettelefonie-Anbieter     Internettelefonie-Anbieter     Automatisch     Internettelefonie über SRTP nach RFC 3711 und RFC 4568   Media Protocol   RTPJAVP                                                                                                    | Ortsvorwant                                             | 02561                                                                                                    |   |  |
| DTMF-Obertragung Automatisch   Cortsvorwahl für ausgehende Gespräche einfügen     Nettere Einstellungen zur Verbindung   Rufnummer für die Anmeldung verwenden   Anmeldung immer über eine Internetterefonie-Verbindung   Falls Ihr Internetanbieter die separate Internettelefonie-Verbindung für eigene Rufnummern reserviert, aktivieren Sie diese Option, wenn es sich um eine Rufnummer eines anderen Anbieters handelt.   Internettelefonie-Anbieter   Internettelefonie-Anbieter   Internettelefonie-Anbieter   Internettelefonie-Anbieter   Internettelefonie-Stritter   Internettelefonie Verschlüsselte Telefonie über SRTP nach RFC 3711 und RFC 4568   Mei Protocol                                                                                                    | Weitere Einstellungen 🔺<br>Weitere Einstellungen zur Ro | Inummer                                                                                                    |   |  |
|                                                                                                    | DTMF-Übertragung                                        | Automatisch                                                                                                    |   |  |
| Weitere Einstellungen zur Verbindung            Rufnummer für die Anmeldung verwenden             Anmeldung immer über eine Internettverbindung             Falls Ihr Internetanbieter die separate Internettelefonie-Verbindung für eigene Rufnummern reserviert, aktivieren Sie diese Option, wenn es sich um eine Rufnummer eines anderen Anbieters handelt.           Internettelefonie-Anbieter            Hy-4 und IPv6, IPv6 bevorzugt             Transportprotokoll             Der Anbieter unterstützt verschlüsselte Telefonie über SRTP nach RFC 3711 und RFC 4568          Media Protocol                                                                                                    | Ortsvorwahl für ause                                    | rehende Gespräche einfügen                                                                                                    |   |  |
| Weitere Einstellungen zur Verbindung         Rufnummer für die Anmeldung verwenden         Anmeldung immer über eine Internettverbindung         Falls Ihr Internetanbieter die separate Internettelefonie-Verbindung für eigene Rufnummern reserviert, aktivieren Sie diese Option, wenn es sich um eine Rufnummer eines anderen Anbieters handelt.         Internettelefonie-Anbieter         Internettelefonie-Anbieter         Internettelefonie-Baieter         Internettelefonie-Anbieter         Internettelefonie-Anbieter         Internettelefonie-Baieter         Internettelefonie-Baieter         Internettelefonie-Baieter         Internettelefonie-Baieter         Internettelefonie-Baieter         Internettelefonie-Baieter                                                                                                    |                                                         |                                                                                                    |   |  |
| Rufnummer für die Anmeldung verwenden     Anmeldung immer über eine Internettverbindung     Anmeldung immer über eine Internettvelfonie-Verbindung für eigene Rufnummern reserviert, aktivieren Sie diese Option, wenn es sich um eine Rufnummer eines anderen Anbieters handelt. Internettelefonie-Anbieter Transportprotokoll     Automatisch     Or Anbieter unterstützt verschlüsselte Telefonie über SRTP nach RFC 3711 und RFC 4568 Media Protocol     RTP/AVP                                                                                                    | Weitere Einstellungen zur Ve                            | rbindung                                                                                                    |   |  |
| Intermettelefonie-Anbieter       Automatisch         Transportprotokoll       Intersetzitizt verschlüsselte Telefonie über SRTP nach RFC 3711 und RFC 4568                                                                                                    | Rufnummer für die A                                     | Anmeldung verwenden                                                                                                    |   |  |
| Falls Ihr Internetanbieter die separate Internettelefonie-Verbindung für eigene Rufnummern reserviert, aktivieren Sie diese Option, wenn es sich um eine Rufnummer eines anderen Anbieters handelt.         Internettelefonie-Anbieter       IPV4 und IPv6, IPv6 bevorzugt         Kontaktieren über       Immedialer         Transportprotokoll       Automatisch         Der Anbieter unterstützt verschlüsselte Telefonie über SRTP nach RFC 3711 und RFC 4568         Media Protocol       RTP/AVP                                                                                                    | Anmeldung immer ü                                       | lber eine Internetverbindung                                                                                                    |   |  |
| Internettelefonie-Anbieter<br>kontaktieren über<br>Transportprotokoll Automatisch v<br>Der Anbieter unterstützt verschlüsselte Telefonie über SRTP nach RFC 4568<br>Media Protocol RTP/AVP v                                                                                                    | Falls Ihr Internetanbieter                              | die separate Internettelefonie-Verbindung für eigene Rufnummern reserviert, aktivieren Sie diese Option, wenn es sich um eine Rufnummer eines anderen Anbieters handelt. |   |  |
| Transportprotokoll     Automatisch       Der Anbieter unterstützt verschlüsselte Telefonie über SRTP nach RFC 3711 und RFC 4568       Media Protocol     RTP/AVP                                                                                                    | Internettelefonie-Anbiete<br>kontaktieren über          | IPv4 und IPv6, IPv6 bevorzugt                                                                                                    |   |  |
| C Der Anbieter unterstützt verschlüsselte Telefonie über SRTP nach RFC 3711 und RFC 4568 Media Protocol RTP/AVP                                                                                                    | Transportprotokoll                                      | Automatisch 🗸                                                                                                    |   |  |
| Media Protocol RTP/AVP V                                                                                                    | Der Anbieter unterst                                    | ützt verschlüsselte Telefonie über SRTP nach RFC 3711 und RFC 4568                                                                                                    |   |  |
|                                                                                                    | Media Protocol                                          | RTP/AVP ~                                                                                                    |   |  |
|                                                                                                    |                                                         |                                                                                                    | - |  |

- 4. Ergänzen Sie hier Ihre Benutzerdaten: Telefonie Login und Telefonie Passwort.
- 5. Als Registrar ist dort *sip.swa.telkodata.de* einzutragen.
- 6. Tragen Sie ggf. Ihre Ortsvorwahl z.B. 02561 ein und klicken auf Weiter.
- 7. Wählen Sie hier *IPv4 und IPv6*, *IPv6 bevorzugt* aus.

![](_page_6_Picture_0.jpeg)

![](_page_6_Picture_1.jpeg)

| ien:                                                                                                    |                                                                                                    |
|----------------------------------------------------------------------------------------------------|----------------------------------------------------------------------------------------------------|
| anderer Anbieter                                                                                                    |                                                                                                    |
| 0256193080                                                                                                    |                                                                                                    |
|                                                                                                    |                                                                                                    |
|                                                                                                    |                                                                                                    |
|                                                                                                    |                                                                                                    |
| Anschließend wird geprüft, ob die Einrichtung erfolgreich abgeschlossen wurde und über die eingerichtete Internetrufnummer nun telefon | niert werden kann.                                                                                                    |
|                                                                                                    | ben: anderer Anbieter 0256193080 Anschließend wird geprüft, ob die Einrichtung erfolgreich abgeschlossen wurde und über die eingerichtete Internetrufnummer nun telefor |

Prüfen Sie hier Ihre eingegebenen Daten.

Sind alle Daten korrekt eingegeben, klicken Sie auf *Weiter*.

Wollen Sie weitere Rufnummern hinzufügen, gehen Sie nicht auf den Reiter "*weitere Rufnummer*". Jede weitere Rufnummer muss entsprechend der Anleitung mit den zugehörigen Zugangsdaten eingegeben werden. Sie können sich die Zugangsdaten für weitere Sip-Accounts in unserem Kundenportal abrufen, falls diese nicht auf ihrem Datenblatt stehen.

## Bitte nehmen Sie noch folgende Einstellung nach dem Eingeben und Prüfen der Rufnummer vor:

Wählen Sie den Punkt, Rufnummer bearbeiten aus und scrollen Sie nach unten bis zu dem Drop Down Menü "weitere Einstellungen" und klicken diesen an.

| Weitere Einstellungen 🔺                        |                                  |      |
|------------------------------------------------|----------------------------------|------|
| Weitere Einstellungen zur Rufnum               | mer                              |      |
| 3TMF-Obertragung                               | INFO, RTP oder Inband            | ×    |
| Rufnummernunterdrückung                        | CLIR über RFC 3325 (id)          |      |
| Rufnummerübermittlung                          | Deaktiviert.                     | *    |
| Anbieter unterstützt 6.726                     | nach RFC 3551                    |      |
| Anbieter unterstützt Rücke                     | uf bei Besetzt (CCBS) nach RFC ( | 4235 |
| Paketgröße in Millisekunden<br>n Senderichtung | 20                               | *    |

Wählen Sie die Einstellungen so aus wie hier bei Punkt 1.-3. gekennzeichnet.

**Hinweis:** Die Einstellung unter Punkt 3 hat keinen Einfluss auf die Übertragung Ihrer Rufnummer.

![](_page_7_Picture_0.jpeg)

![](_page_7_Picture_1.jpeg)

Das Kundenportal erreichen Sie über die Website www.lokalwerke.de. Dort können Sie sich unter "Login Glasfaser" mit Ihren Portal-Logindaten einloggen, diese finden Sie ebenfalls auf Ihrem Datenblatt.

| Setzen Sie einen Haken bei IP-basierter Anso | schluss und bestätigen dies mit Weter.                                                                                                    | 0         |
|----------------------------------------------|----------------------------------------------------------------------------------------------------|-----------|
|                                              | System ) Tasten und LEUs                                                                                                    | Ø         |
| (i) Übersicht                                | Info-Anzeige Tastensperre                                                                                                    |           |
| Internet                                     | Die Info-LED informiert. Sie durch Blinken oder Leuchten über verschiedene Ereignisse. Einige Ereignisse sind fest eingestellt, ein weiteres können Sie zusätzlich auswählen. |           |
| 📞 Telefonie                                  | Frei wählbar                                                                                                    |           |
| 🖵 Heimnetz                                   | 3. Eines der folgenden Ereignisse können Sie mit der Info-LED anzeigen lassen:                                                                                                |           |
| 🛜 WLAN                                       | Internetverbindung besteht - LED leuchtet                                                                                                    |           |
| L DECT                                       |                                                                                                    |           |
| Oc Diagnose                                  | Fest eingestellt                                                                                                    |           |
| System                                       | Folgende Ereignisse sind fest eingestellt:                                                                                                    |           |
| Ereignisse                                   | Info-LED blinkt grun  • Ein Update findet statt.                                                                                                    |           |
| Energiemonitor                               | Up WLAN-sinchematsensteulingen werden auf einen HillzitWLAN USB-stock übertragen.     EinSchurd/stellerkon wird ander FRIZIZioa angemeldet.                                   |           |
| Push Service                                 | Ein Smart-Home-Gerät wird an der FRITZIBox angemeldet.                                                                                                    |           |
| Tasten und LEDs                              | Info-LED leuchtet oder blinkt rot                                                                                                    |           |
| FRITZ!Box-Benutzer                           | Ein Fehler ist aufgetreten. Im Bereich "Übersicht" finden Sie mehr Details.                                                                                                   |           |
| Sicherung                                    |                                                                                                    |           |
| Update                                       | Ubernehmen                                                                                                    | Abbrechen |
| Assistenten                                  |                                                                                                    |           |

Eine standardmäßige LED auf der Fritzbox, die anzeigt, dass die Fritzbox eingewählt ist, gibt es nicht. Um dennoch ohne PC oder andere Geräte zu sehen, ob die Fritzbox eingewählt ist, empfiehlt es sich, die Info-LED der Fritzbox so einzustellen, dass sie bei bestehender Internetverbindung leuchtet.

- 1. Klicken Sie hierzu auf den Menüpunkt System.
- 2. Gehen Sie auf den Menüunterpunkt Tasten und LEDs.
- 3. Wählen Sie die Information Internetverbindung besteht LED leuchtet.